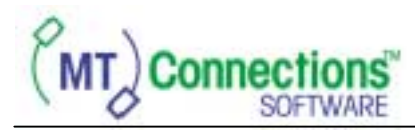

## System Requirements

MTConnections software has the following system requirements:

# Entry Package (0917-0304)

O/S: Windows '95, '98, 2000, or NT 4.0 (SP4 or higher) CPU: 486 or better Disk space: 20 Meg

#### Enterprise Package (0917-0305)

Server PC O/S: Windows '98\*, NT 4.0 (SP4 or higher), or 2000 CPU: Pentium or better Disk space: 20 Meg <u>Client PC</u> O/S: Windows '98, 2000, or NT 4.0 (SP4 or higher) CPU: Pentium or better Disk space: 20 Meg

\*not recommended

### Installation

Insert the CD-ROM into your CD-ROM drive and follow these steps:

- 1. Click on the Start menu and choose <u>R</u>un.
- 2. Type D:\setup.exe and press Enter. (If your CD-ROM drive is not drive D, substitute the correct drive letter. For example, if your CD-ROM drive is actually drive E, then type E:\setup.exe.)
- 3. Follow the directions provided on-screen during the installation.

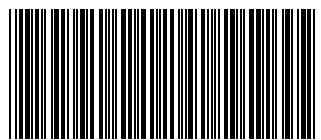

A16063500A

### Operation

Once the installation is complete, you may start MTConnections by clicking on the Start menu, going to the Programs, Mettler Toledo sub menus, and clicking on the MTConnections icon.

The security used for MTConnections software will allow the MTConnections Scaleserver to run 20 (twenty) times for two hours WITHOUT requiring registration. At the expiration of this registration grace period, the MTConnections Scaleserver will still run but will not deliver weight data to the MTConnections ActiveX controls. Instead "No license" will be sent in place of valid weight information.

Every copy of the MTConnections Scaleserver requires a registered license. The MTConnections ActiveX controls, however, do not require license registration. Complete details on operation and setup are documented in the MTConnections application help files and the MTConnections Readme file included on the installation CD-ROM.

### **Product Support**

To register your copy of MTConnections, click on the Register button and record the two product code numbers. **DO NOT** click on UNLOCK to exit. Only the UNLOCK LATER button will freeze your current product codes! Click on UNLOCK LATER to exit the registration window until you receive your registration key!!!!

To receive your registration key, contact the registartion support email adrress below with the following information:

- 1. The MTConnections package part number
- 2. The TON number or customer PO number from invoice of the software
- 3. The two product code numbers recorded from the registration step

Registration support will then be able to provide a registration key which you must type into the registration box then (and ONLY THEN) click on Unlock to complete your software registration. The registration process can be interrupted and then completed at any time, if necessary, by exiting with the CANCEL button and returning to the registration screen when ready.

Registration support email address: mtconnections@mt.com

©2000 Mettler-Toledo, Inc.